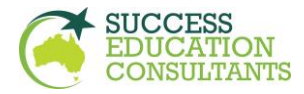

## **Success Education Consultants**

# **Guides for PTE Exam in FIJI**

### <mark>Step 1</mark>

Open the following link

Link: <u>https://www.pearsonpte.com/pte-</u> <u>academic?utm\_source=studyportals&utm\_medium=sitelink&utm\_campaign=homepage</u>

### <mark>Step 2</mark>

Make a PTE account and sign in to your account first.

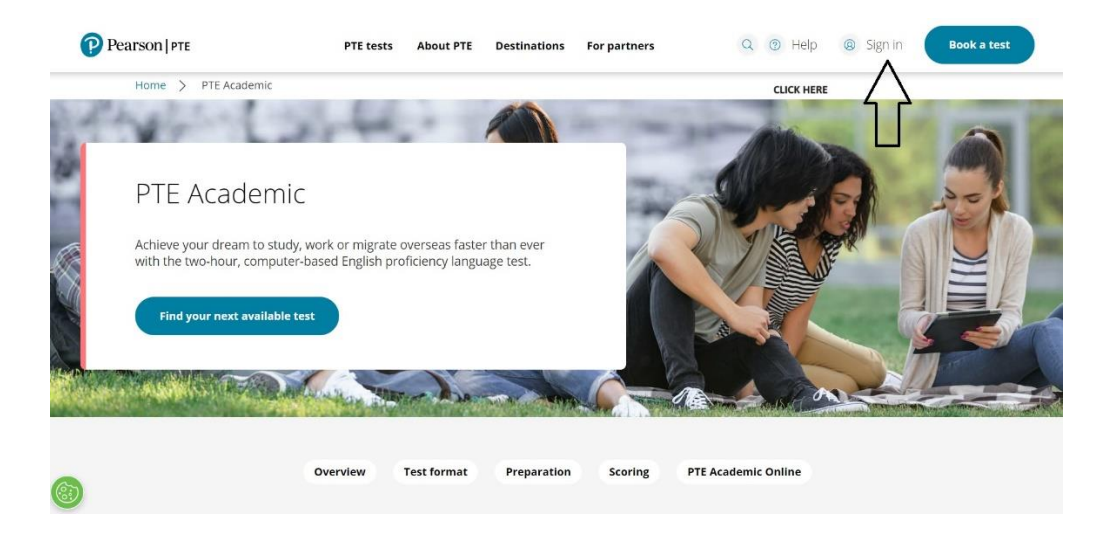

Then click on **"Sign in or Create account"** Then Sign in and make an account.

**Step3** Select County and purpose of study in "Find Your Test"

e.g.

Country: Australia Goal: Study

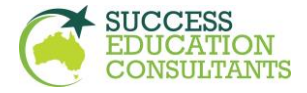

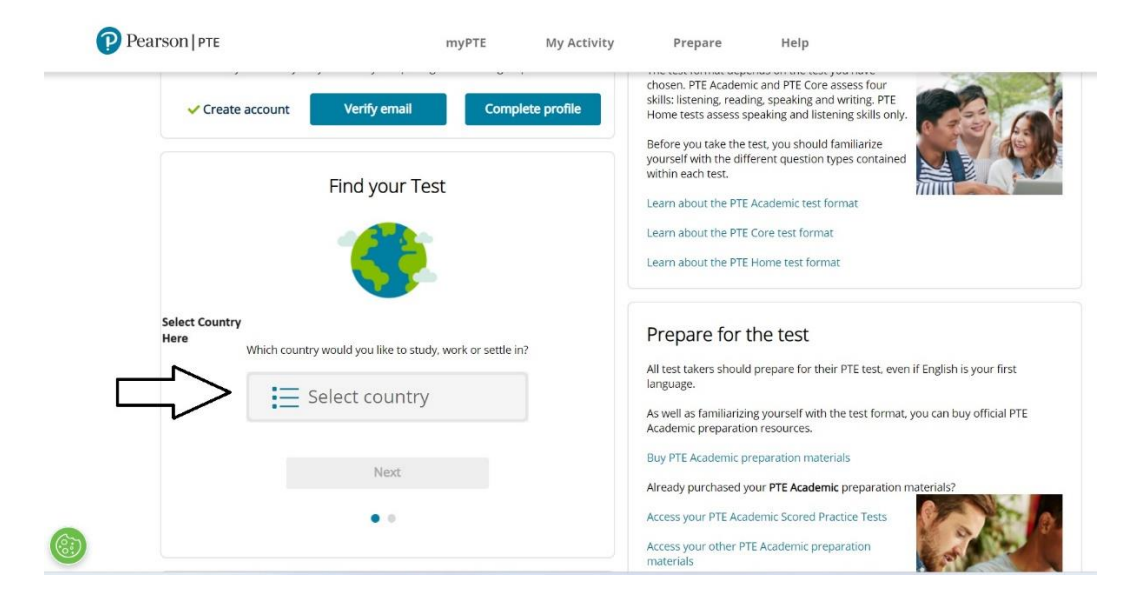

Then Click on "Book PTE Academic"

Note: Your test will be an academic test. So, make sure to select this option.

#### Step4

Search for your country e.g. Fiji and Click and "Advanced" Option.

And then search according to your desired options.

After searching you scroll down and you will find all the tests available near you with the date, time and location

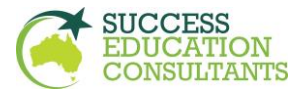

#### Step5

| Helpful hints<br>• When<br>the tim<br>• Time f | :<br>you select your appointment time, c<br>re format you prefer, note whether y<br>ormat and time zone display use de | louble-check the time format and time zc<br>ou have chosen an early morning (1:00,<br>fault settings but can be adjusted to you | ne to avoid confusion, as some<br>AM) or midday (13:00 or 1:00 PM<br>r personal preference. | exams support deliver<br>/) appointment. | y nearly 24 hours a day. | For example, depending on |
|------------------------------------------------|----------------------------------------------------------------------------------------------------|----------------------------------------------------------------------------------------------------|---------------------------------------------------------------------------------------------|------------------------------------------|--------------------------|---------------------------|
| <b>Q</b><br>43.3 mi                            | <mark>Fiji National University</mark><br>Namaka Campus<br>Queens Road<br>Namaka<br>Nadi<br>Fiji                        | Select a date                                                                                                    | <b>#</b>                                                                                    |                                          |                          |                           |
| <b>Q</b><br>1,337.4 mi                         | Northland Polytechnic<br>Level 4<br>238 Queen Street<br>Auckland 1010<br>New Zealand                                   | 15 April 2024                                                                                                    | ₩                                                                                           | 9:30 AM                                  | ~                        | Book                      |

All the tests will appear like that and you can select and book any test which suits according to your schedule.

## Step6

Follow the remaining steps as they appear on the screen. And move towards completion of Booking and Payment